# MODBUSTER User Manual

### Date

23<sup>rd</sup> of January of 2017

## Version

0.1v

| Version: |            |                |          |
|----------|------------|----------------|----------|
| Version  | Date       | Author         | Notes    |
| 0.1      | 01/23/2017 | Pablo Farreras | Creation |
|          |            |                |          |

# Contents

| С | onte | ents | s3                                          |
|---|------|------|---------------------------------------------|
| 1 | C    | Ove  | erview4                                     |
| 2 | 5    | Soft | tware Download4                             |
| 3 | L    | _ice | ense4                                       |
|   | 3.1  |      | License Dialog Box4                         |
|   | 3.2  |      | Software Versions4                          |
|   | 3.3  | 8    | Licenses Types5                             |
| 4 | Ν    | NO   | DBUSTER                                     |
|   | 4.1  |      | Connecting to the MODBUS Server/Slave Node5 |
|   | 4.2  | -    | Emulator6                                   |
|   | Z    | 1.2. | 1 Emulator Configuration7                   |
|   | 4.3  | 8    | Command Centre                              |
|   | 2    | 1.3. | 1 Connection and Command Selection9         |
|   | 2    | 1.3. | 2 MODBUS Command Analyzer10                 |

# 1 Overview

MODBUSTER is a powerful tool specially designed for developing Server/Slave MODBUS TCP/IP applications.

This tool consists of two main development modules: an *emulator* and a *command center*.

As its name indicates, the *emulator* allows to emulate a system under development. The developer can use this development module in the advance development phases to see how the whole system behaves and interacts in a global way and higher abstraction level.

On the other hand, the **command center** allows to test commands individually. This is intended to support the developer in the earlier development phase where every command is separately developed. Additionally, the command center has a **command analyzer** that highlights and shows the different fields belonging to a MODBUS command.

# 2 Software Download

The latest software version is available for download from www.modbuster.net.

# 3 License

Licenses are available for sale in www.modbuster.net.

# 3.1 License Dialog Box

Immediately after launching MODBUSTER and before entering a valid license code, a dialog box asks for the corresponding license code and provides to the user with the option of running the MODBUSTER application in Demo version.

| 🖨 License                                               | $\times$ |
|---------------------------------------------------------|----------|
| Enter a license code for installation F0-76-1C-71-A7-79 | _        |
|                                                         |          |
|                                                         |          |
| Demo OK                                                 | ī        |
|                                                         | -        |

## 3.2 Software Versions

There are two versions of the MODBUSTER PC application: *Full* and *Demo version*.

You can try the application without any payment using the **Demo version**. All features are available for their use but with some restrictions shown in table below.

After obtaining any license, the *Full version* is activated and all features in both development modules are fully available without any restriction.

| Development | Eastura                 | Version        |                |  |  |
|-------------|-------------------------|----------------|----------------|--|--|
| Module      | reature                 | Demo           | Full           |  |  |
|             | Coils                   | 4              | Unlimited      |  |  |
| Emulator    | Discrete Inputs         | 4              | Unlimited      |  |  |
| Emulator    | Holding Registers       | 4              | Unlimited      |  |  |
|             | Input Registers         | 4              | Unlimited      |  |  |
| Command     | Session Duration        | *10 minutes    | Unlimited      |  |  |
| Centre      | MODBUS Command Analyzer | No Restriction | No Restriction |  |  |

\*Note: after 10 minutes, the session expires and the program closes. After that, it is possible to launch it again for other 10 minutes any time.

## 3.3 Licenses Types

| Type of<br>License | Description                                                                                                    | Connection<br>Internet |
|--------------------|----------------------------------------------------------------------------------------------------|------------------------|
| Standalone         | This license authorizes users to use MODBUSTER on a single computer. After that, the user can work in a self-contained, offline fashion. | Not Required           |
| On Demand          | This license authorizes users to use the<br>MODBUSTER's full version on up to three (3)<br>computers but one (1) at a time.              | Required               |
| On Demand Plus     | This license authorizes users to use the<br>MODBUSTER's full version on up to four (4) computers<br>but two (2) at a time.               | Required               |

# 4 MODBUSTER

As mentioned previously, this tool has two main development modules: an *emulator* and a *command center*.

#### 4.1 Connecting to the MODBUS Server/Slave Node

At the top, the information related to the TCP/IP connection belonging to the MODBUS Server/Client node is configured.

| d Modbuster  | d Modbuster 1.9.1.0 |  |  |  |  |  |  |
|--------------|---------------------|--|--|--|--|--|--|
| IP Address   | 192.168.0.          |  |  |  |  |  |  |
| Port         | 502                 |  |  |  |  |  |  |
| Timeout (ms) | 500                 |  |  |  |  |  |  |

At the bottom right corner, the connection status is shown and the Polling Period (expressed in ms) can be configured.

| Polling Period (ms) | 500 | Connect |  |
|---------------------|-----|---------|--|
|---------------------|-----|---------|--|

After click Connect and so long the MODBUSTER PC application is connected to the MODBUS Server/Client node, the information related to the polling period and the connection status is shown as follows:

| 🗳 Modbuster 1 | 1.9.1.0            |                                                                     |
|---------------|--------------------|---------------------------------------------------------------------|
| IP Address    | 192.168.1.103      | Polling took 498 milliseconds, polling period was 500 milliseconds. |
| Port          | 502                |                                                                     |
| Timeout (ms)  | 500                |                                                                     |
|               |                    |                                                                     |
| Po            | olling Period (ms) | 500 Disconnect 🥝                                                    |

In order to disconnect the MODBUSTER application from the MODBUS node, click Disconnect.

#### 4.2 Emulator

The Emulator emulates the behaviour of the *Client/Master node*. This is intended to interact with the *Server/Slave node* under development/validation.

This allows to evaluate the interaction of the **Server/Slave node** in a very flexible and robust way. This higher abstraction level tool is especially intended for most advanced development/validation phases of a Server/Slave node.

The emulator continuously shows the contents in the Server/Slave node of the:

- coils;
- discrete inputs;
- holding registers; and
- input registers.

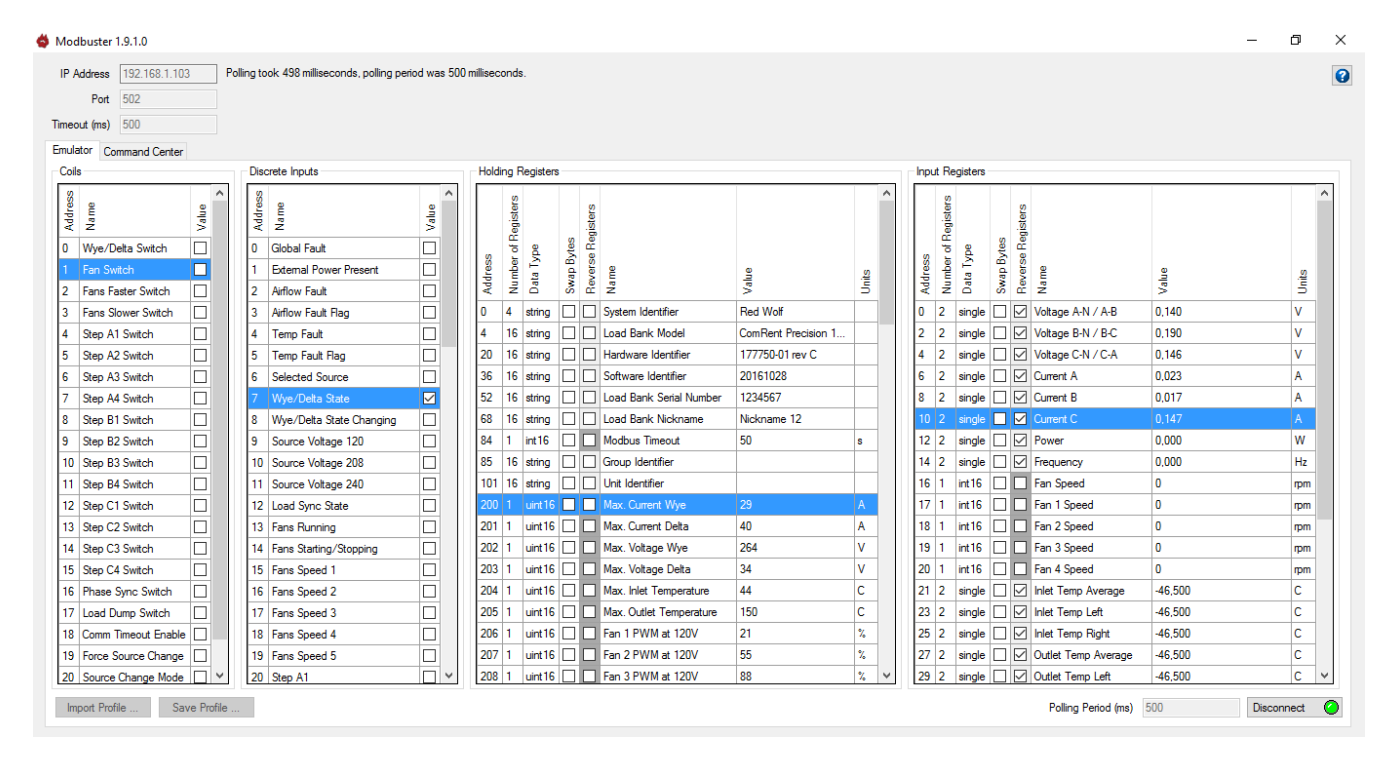

# The Emulator module is selected clicking on the Emulator Tab.

Additionally, the emulation configuration is very flexible since all resulting parameters are stored into a .xml file.

## 4.2.1 Emulator Configuration

The emulator can be configured manually and using a XML file.

The configuration of the Emulator is very flexible since XML files are used to recreate the *Client/Master node* to emulate.

All changes are stored in a XML file to be used in further development/validation sessions.

Manual Configuration is performed by Right Mouse Clicking on Coils/Discrete Inputs/Holding Registers/Input Registers, opens selection box to:

- add a new parameter to the existing ones;
- edit an exiting parameter;
- delete an existing parameter; and
- write an existing parameter.

| ø | Mod    | bus   | ter 1 | .9.1.0       |    |   |          |                |
|---|--------|-------|-------|--------------|----|---|----------|----------------|
|   | IP A   | ddre  | SS    | 192.168.0.   |    |   |          |                |
|   |        | P     | ort   | 502          |    |   |          |                |
|   | Timeo  | ut (m | ıs)   | 500          |    |   |          |                |
|   | Emula  | tor   | Cor   | mmand Center |    |   |          |                |
|   | -Coils | s r   |       |              |    |   | Disc     | rete Inputs    |
|   | S      |       |       | Add          | h  | ~ | S        |                |
|   | les    | e     |       | Edit         |    |   | <u>s</u> | Ê              |
|   | Add    | Nai   |       | Delete       |    |   | Add      | Nai            |
|   | 0      | Wy    |       | Write        |    |   | 0        | Global Fault   |
|   | 1      | Fan   | Swi   | itch         | ГĽ |   | 1        | External Power |
|   | 2      | Fan   | s Fa  | ster Switch  |    |   | 2        | Airflow Fault  |
|   |        |       |       |              |    |   |          |                |

After clicking Add..., the following dialog box is opened and the address and name of the corresponding parameter can be entered.

| Add/Edit Re | egister |        | ×  |  |
|-------------|---------|--------|----|--|
| Add a coil  | :       |        |    |  |
| Address     |         |        |    |  |
| Name        |         |        |    |  |
|             |         | Cancel | ОК |  |

All changes are stored into a .xml file clicking Save Profile in the bottom left corner.

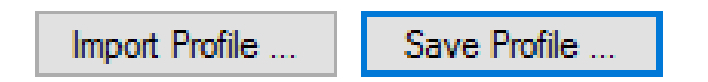

The emulator configuration is imported clicking Import Profile and selecting the wanted .xml file.

## 4.3 Command Center

The Command Center is intended to develop/validate every command individually.

The following MODBUS commands are supported:

- read coils (01);
- read discrete inputs (02);
- read holding registers (03);

- read input registers (04);
- write single coil (05);
- write single holding register (06);
- write multiple coils (15); and
- write multiple holding registers (16).

### 4.3.1 Connection and Command Selection

To be able of connecting, it is necessary to enter a valid IP address, Port and Timeout (ms) data at the top.

| 🗳 Modbuster 1.9.1.0            | - 6          | ı x     |
|--------------------------------|--------------|---------|
| IP Address 192.168.0           |              | 0       |
| Port 502                       |              |         |
| Timeout (ms) 500               |              |         |
| Emulator Command Center        |              |         |
| Function Code 01 (read cole) ~ | terpretation |         |
| Starting Address 0 Go          | Swap Bytes   | i i     |
| Quantity 1                     | Reverse Re   | gisters |

#### After that, clicking Go -on the right side- the selected and configured command is sent.

| 🍯 Modbuster 1.9.1.0          |    | -              | o ×       |
|------------------------------|----|----------------|-----------|
| IP Address 192.168.1.100     |    |                | 3         |
| Port 502                     |    |                |           |
| Timeout (ms) 500             |    |                |           |
| Emulator Command Center      |    |                |           |
| Function Code 01 (read cols) |    | Interpretation | ·         |
| Starting Address 0           | Go | Swap Byt       | .es       |
| Quarity 1                    |    | Reverse        | Registers |

#### The command to be sent is selected as follows:

| ć | Modbuster 1.9.1.            | 0                                                                                                    |        |  |
|---|-----------------------------|----------------------------------------------------------------------------------------------------|--------|--|
|   | IP Address 192.<br>Port 502 | 168.1.100                                                                                                    |        |  |
|   | Timeout (ms) 500            |                                                                                                    |        |  |
|   | Emulator Comman             | nd Center                                                                                                    |        |  |
|   | Function Code               | 01 (read coils)                                                                                                    | $\sim$ |  |
|   | Starting Address            | 01 (read coils)<br>02 (read discrete inputs)<br>02 (read halding registers)                                                        |        |  |
|   | Quantity                    | 04 (read input registers)                                                                                                    |        |  |
|   | Values                      | 05 (write single coil)<br>06 (write single holding register)<br>15 (write multiple coils)<br>16 (write multiple holding registers) |        |  |
|   |                             |                                                                                                    |        |  |

The different parameters belonging to each command are configured using the corresponding fields as shown below:

| Ś | Modbuster 1.9.1. | 0                                              |
|---|------------------|------------------------------------------------|
|   | IP Address 192   | 168.1.100                                      |
|   | Port 502         |                                                |
|   | Timeout (ms) 500 |                                                |
|   | Emulator Comman  | nd Center                                      |
|   | Function Code    | 04 (read input registers) $\qquad \qquad \lor$ |
|   | Starting Address | 0                                              |
|   | Quantity         | 5                                              |
|   | Values           |                                                |

Then click Go and the corresponding command request is sent to the **Server/Slave node** and the response from the **Server/Slave node** is displayed.

| 🗳 Modbuster 1.9.1                              | ٥                                                                                                    |    | -           | ٥         | ×   |
|------------------------------------------------|----------------------------------------------------------------------------------------------------|----|-------------|-----------|-----|
| IP Address 192<br>Port 502<br>Timeout (ms) 500 | .168.1.103                                                                                                    |    |             |           | 0   |
| Function Code                                  | D4 (read input registers)                                                                                                    |    | Interpretat | ion       |     |
| Starting Address                               |                                                                                                    | Go | Swap (      | Bytes     |     |
| Quantity                                       | 5                                                                                                    |    | Revers      | e Registe | ers |
| Values                                         |                                                                                                    |    |             |           |     |
|                                                |                                                                                                    |    |             |           |     |
| Request                                        | 00-01-00-00-06-00-04-00-00-05                                                                                                    |    |             |           |     |
| Response                                       | 00-01-00-00-00-04-0A-3E-13-2E-D3-3E-47-B2-64<br>Unsigned 16 bit integer: 6462<br>Signed 16 bit integer: 6462<br>ASCII string: >D |    |             |           |     |
|                                                |                                                                                                    |    |             |           |     |

#### 4.3.2 MODBUS Command Analyzer

This useful feature of the Command Centre is intended to support the user in analysing the information contained in the *Request* and *Response* commands.

Moving the mouse on the different parts of the command, the fields are highlight and their specific information is interpreted and displayed in a user-friendly way by the integrated *Interpreter Engine*.

## In the Request:

| Request | 00-01-00-00-06-00-01-00-00-00                               | 0-05 |
|---------|-------------------------------------------------------------|------|
|         | Transaction identifier: 256<br>Protocol identifier: 0       |      |
|         | Number of bytes following: 1536 bytes<br>Unit identifier: 0 |      |
|         | Function code: 1 - Read coils                               |      |

#### In the Response:

| Response | 00-01-00-00-00-21-00-04-1E-3E-10-29-5C-3E-44-3E-6F-3E-16-0F-75-3C-B7-A2-DD- <mark>3C-93-31-38</mark> -3E-1E-D4-9B-00-00-00-00-00-00 |
|----------|----------------------------------------------------------------------------------------------------|
|          | Unsigned 32 bit integer: 825769107<br>Signed 32 bit integer: 825769107<br>32 bit floating point: 2,680996E-09<br>ASCII string: ?<81 |

Additionally, the configuration of the **Interpreter Engine** in the **Command Analyzer** is flexible. It is configurable as follows:

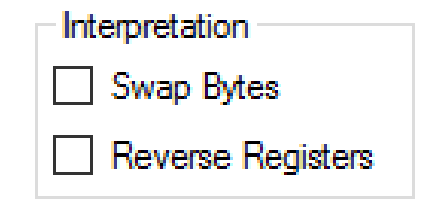

For further information, refer to Help (?) at the top right corner.

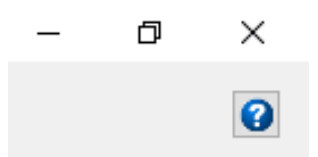